## คู่มือการใช้งานในระบบ DRMS

การส่งข้อเสนอการวิจัยจากงบกองทุนวิจัย ประจำปี 2567

การส่งข้อเสนอผ่านในระบบ DRMS โดยเข้าที่ <u>http://nrru.drms.in.th/HomeSite</u> ควรใช้เบราว์เซอร์ Google Chrome ในการลงระบบ

| ← → X ① ไม่ปลอดกับ   nrru.drms | s.in.th/HomeSite                                                                                  |                                                                                                   |                                                                                                    | २ 🖈 🔶 🎲 :                                               |
|--------------------------------|---------------------------------------------------------------------------------------------------|---------------------------------------------------------------------------------------------------|----------------------------------------------------------------------------------------------------|---------------------------------------------------------|
|                                | May 13, 2020<br>มหาวิทยาลัยราชภัฏนครร<br>ชนมบริการจัดกรราชวิจัยของหน่วยงาน[DRM5]                  | าชสีมา                                                                                            | f ୬ 8' in ⊗.<br>DRMS NRMS                                                                              | Î                                                       |
|                                |                                                                                                   |                                                                                                   |                                                                                                    |                                                         |
|                                | ข่าวประชาสัมพันธ์ของหน่วยงาน                                                                      | 1.0 ประกาศเกณฑ์ค่าดอบแทนดีพิมพ์                                                                   | ข่าวฝากจาก NRMS                                                                                        |                                                         |
| กำลังต่าเนินการตามตำขอ         | airmandhailatangaranaki<br>Sandhandi masalla kabanahinatanan<br>Patkalannitakinti murumir an asal | 1∠ และสนับสนุนการนำเสนอผลงาน<br>ม.ค. ในการประชุมทางวิชาการ<br>61 <sup>เ®</sup> ร่ามวมผู้อาย 0 ราย | ມທານ. ບອະດາຈານເຮັດທາງານອ<br>ແລະດວມການແຫຼງແຮ່ນ 2563<br>ມາ<br>1 ທາງພາການ 2563<br>ງາຊ. ຫດ້ວຍການຊາການ ດາວ. | Activate Windows<br>So to Settings to activate Windows. |

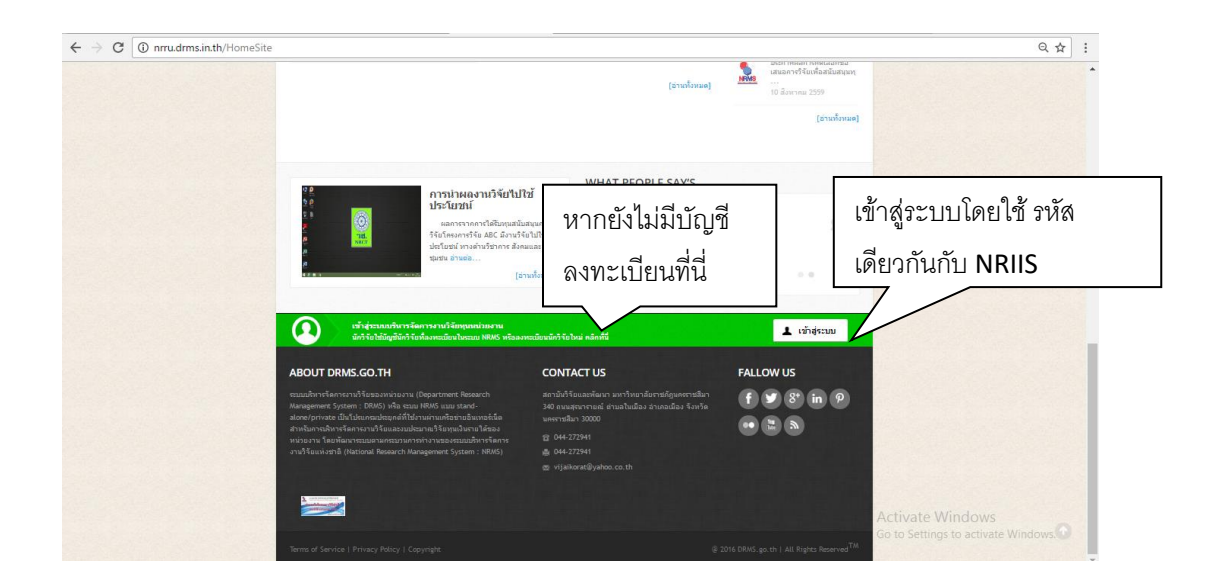

## ลงทะเบียน <u>http://nriis.nrct.go.th/Register.aspx</u>

| RS SUUUDUJaansauur<br>National Research and                        | าศอิจัยและนอัตกธรมแห่งชาติ<br>I Innovation Information System | หน้าหลัก การใช้งานระบบ 🗸                                                           | กู่มือและเอกสารเผยแพร่ v ระบบก้นหา v ติดต่อ คำถามที่พบบ่อย |
|--------------------------------------------------------------------|---------------------------------------------------------------|------------------------------------------------------------------------------------|------------------------------------------------------------|
| ลงทะเบียนผู้ใช้ใหม่                                                |                                                               | เงื่อนไขการเข้าใช้ระบบข้อมูล<br>NRIIS)                                             | สารสนเทศวิจัยและนวัดกรรมแห่งชาติ (ระบบ                     |
| <u>ดรวจสอบหน่วยงานในระบบ</u>                                       |                                                               | ระบบข้อมูลสารสนเทศวิจัยและนวัตกรรม                                                 | เลือกกระทรวงการอุดมศึกษา                                   |
| <u>ตรวจสอบบัญชีของท่านในระบบ</u>                                   |                                                               | ความสะดวกให้กับหน่วยงานที่เกี่ยวข้อง<br>เข้าระบบ และสำหรับหน่อง                    | วิทยาศาสตร์ วิจัย และนวัตกรรม                              |
| ชาวต่างชาติ<br>(Foreigner)<br><u>"กรณาระบอังกัดที่ทำงานของท่าน</u> | ©িিয়ি/No িষ্টি/Yes                                           | อปิ่ง                                                                              | เลือกส่วนราชการ                                            |
|                                                                    | ค้นจากชื่อหน่วยงาน หรือรห้ กันหา                              | ผู้ใช้ระบบ NRIIS จะต้อง                                                            | เลอก มหาวทยาลยราชภฎนครราชละ                                |
| โปรดเลือกกระทรวง                                                   | กระทรวงการอุดมศึกษา วิทยาศาสตร์ วิจัย 🔻                       | <ol> <li>ใช้งานระบบใดยสุจริด มีคุณธรร<br/>ระบบจากผู้ดูแลระบบข้อมูลสารสเ</li> </ol> | เลือก สังกัด/คณะ/สถาบัน                                    |
| โปรดเลือกหน่วยงานสังกัดกระทรวง                                     | ส่วนราชการ                                                    | <ol> <li>ผู้ใช้งานระบบจะต้องใช้ระบบด้วยค<br/>คุณธรรม และกฎหมาย กับด้วระ</li> </ol> | และกรอกข้อมุลส่วนตัว                                       |
| โปรดเลือกหน่วยงานของท่าน                                           | มหาวิทยาลัยราชภัฏนครราชสีมา 🔻                                 | ข้าพเจ้าได้อ่านเงื่อนไขการเข้าใช้ระบบข้อมู                                         |                                                            |
| โปรดเลือกคณะ/สถาบัน/สำนัก/กอง ของท่าน                              | คณะครศาสตร์                                                   | ซัดเจนแล้ว และยอมรับจะปฏิบัติตามเงื่อน                                             |                                                            |

| ลงทะเบียนผู้ใช้ใหม่                                                               |                                                                                             | เงื่อบไขการเข้าใช้ระบบข้อมูลสารสนเทศวิจัยและนวัดกรรมแห่งชาติ (ระบบ<br>NRIIS) |                                                                                                    |                                                             |  |  |  |  |
|-----------------------------------------------------------------------------------|---------------------------------------------------------------------------------------------|------------------------------------------------------------------------------|----------------------------------------------------------------------------------------------------|-------------------------------------------------------------|--|--|--|--|
| <u>ตรวงสอกทูบัญกองมุมกูกระกท<br/>ตรวงสอกหาวลงมาฏกระกท</u>                         |                                                                                             | ระบบข้อมูลสารส<br>ความสะดวกให้ก้<br>เข้าระบบ และลำเ                          | นเทศวิจัยและนวัดกรรมแห่งชาติ (ระบบ NRII5) เป็นระบบสารสน<br>มหน่วยงานที่เกี่ยวข้องกับการวิจัยแห่งชาติ ได้ใช้ประโยชน์กิ่งสำหรับ<br>หรับหน่วยงานที่เกี่ยวข้องกับการบริหารงานวิจัย | เทศที่ พัฒนาขึ้นเพื่ออำนวย<br>หน่วยงานที่นำข้อมูลการวิจัย   |  |  |  |  |
| ชาวต่างชาติ<br>(Foreigner)<br>*กรณาระเลือบัตตี้ทำอาเยองต่าน                       | ®িয়িটা∕No িটিট∕Yes                                                                         | อนึ่ง สิทธิโนคว<br>โครงการวิจัยเป็น<br>สังกัดนักวิจัย แ                      | ามเป็นเจ้าของข้อมูลยังคงเป็นของหน่วยงานที่เป็นเจ้าของข้อมูล แ<br>ของหน่วยงานที่ให้ทุนวีจัยและ/หรือหน่วยงานที่ทำการวิจัย ข้อมูล<br>ละนักวิจัย                                   | ละได้นำข้อมูลเข้าระบบ โดยที่<br>เนักวิจัยเป็นของหน่วยงานต้น |  |  |  |  |
| มิขุม ระงุษยายแทก การของการ<br>โปรดเลือกกระกรวง<br>โปรดเลือกหน่วยงานสังกัดกระกรวง | ศันจากชื่อหม่วยงาน หรือระ) คับหา<br>กระกรองการอุดนศึกษา วิทยาศาสตร์ วิจัย •<br>ส่วนราชการ • | ผู้ใช้ระบบ NRII<br>1. ใช้งานร<br>ระบบจ<br>2. ผู้ใช้งาน<br>คุณธร              | คลิก✔ ยอมรับเงื่อนไข<br>ใส่เลขที่ปรากฏในช่องสีดำ                                                                                                    | อบหมายในการ์ใช้งาน<br>ะเมิดสิทธิ จรียธรรม                   |  |  |  |  |
| เมรดเลอกหนวยงานของทาน<br>โปรดเลือกคณะ/สถาบัน/สำนัก/กอง ของท่าน                    | มหาวิทยาลัยราชกัฏนครราชสีมา •<br>คณะครุศาสตร์ •                                             | ข้าพเจ้าได้อ่านเ<br>ชัดเจนแล้ว และ                                           | คลกสงคาขอ                                                                                                    | NRIIS) เป็นที่เข้าใจ                                        |  |  |  |  |
| เพศ                                                                               | ่ ©ชาย ©หญิง                                                                                | ยอมรับเงื่อนไข เ<br>ยืนยันตัวบุคคล                                           | เละยิ/ 58. ตรวจสอบข้อมูลของท่าน ในฐานข้อมูลของกรมก                                                                                                    | กรปกครอง เพื่อเป็นการ                                       |  |  |  |  |
| คำนำหน้านาม                                                                       | คำนำหน้าชื่อ                                                                                | 31884                                                                        | ป้อนอักขระที่คุณเห็น (Please enter the characters you s                                                                                                    | ee In i.                                                    |  |  |  |  |
| "ชื่อ (ไทย)                                                                       | ຮໍ່ວ (ໄກຍ)                                                                                  |                                                                              | در الاعلام Activat<br>میشته کم Go to Set                                                                                                    | tings to activate Windo                                     |  |  |  |  |

ระบบจะส่ง ID และ password ทาง E-mail หากไม่เจอไปดูที่ junk-mail

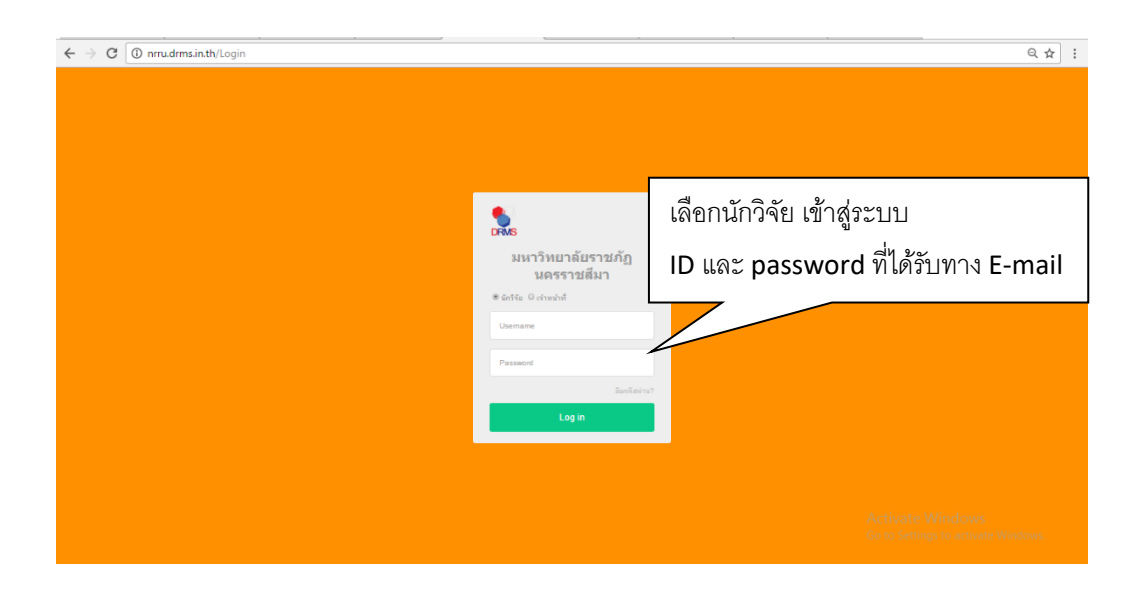

| ) nrru.drms.in.th/Application/Prop | posalList.aspx               |                                             |                                     |
|------------------------------------|------------------------------|---------------------------------------------|-------------------------------------|
| มร.นม. ข้อเสนอการวิจัย             | รามการ                       |                                             | ชื่อมูลส่วนดีว 0 ช่อดวาม ออกจากระบบ |
| ٥                                  |                              |                                             | NTMS                                |
| 上 นัฏฐามณฑล 🔻                      |                              |                                             | Q. Search                           |
| 🏄 หน้าหลัก                         | รายการข้อเสนอการวิจัย        |                                             |                                     |
| 🗊 ข้อเสนอการวิจัย 🔻                | ด้นหาข้อเสนอการวิจัย         |                                             |                                     |
| 📄 โครงการอยู่ระหว่างดำเนินการ 🔻    | ปังบประมาณ                   | = "ไม่ระบุ                                  | *                                   |
| 📻 โครงการวิจัยเสร็จสิ้น 🔻          | ชื่อทุน                      | = กรุณาเลือก                                | v.                                  |
|                                    | รหัส 👻                       |                                             |                                     |
|                                    |                              | 🖌 แผนงานวิจัย 🖌 โครงการเดี่ยว 🖌 โครงการย่อย | เลือก สร้างข้อเสบอการกิดั           |
|                                    | สถานะข้อเสนอการวิจัย         | = กรุณาเลือก                                | 224-DI1 243 1/ D.D.224              |
|                                    |                              | ศักรา                                       |                                     |
|                                    |                              |                                             |                                     |
|                                    | รายการข้างสมารกรรีรับ สามารก |                                             | สร้างข้อเสนอการวิจัย                |
|                                    | รายการของสมอบ ราย 4านวิน ราย |                                             | A stirusts Minda                    |
|                                    |                              |                                             | Activate Windows                    |

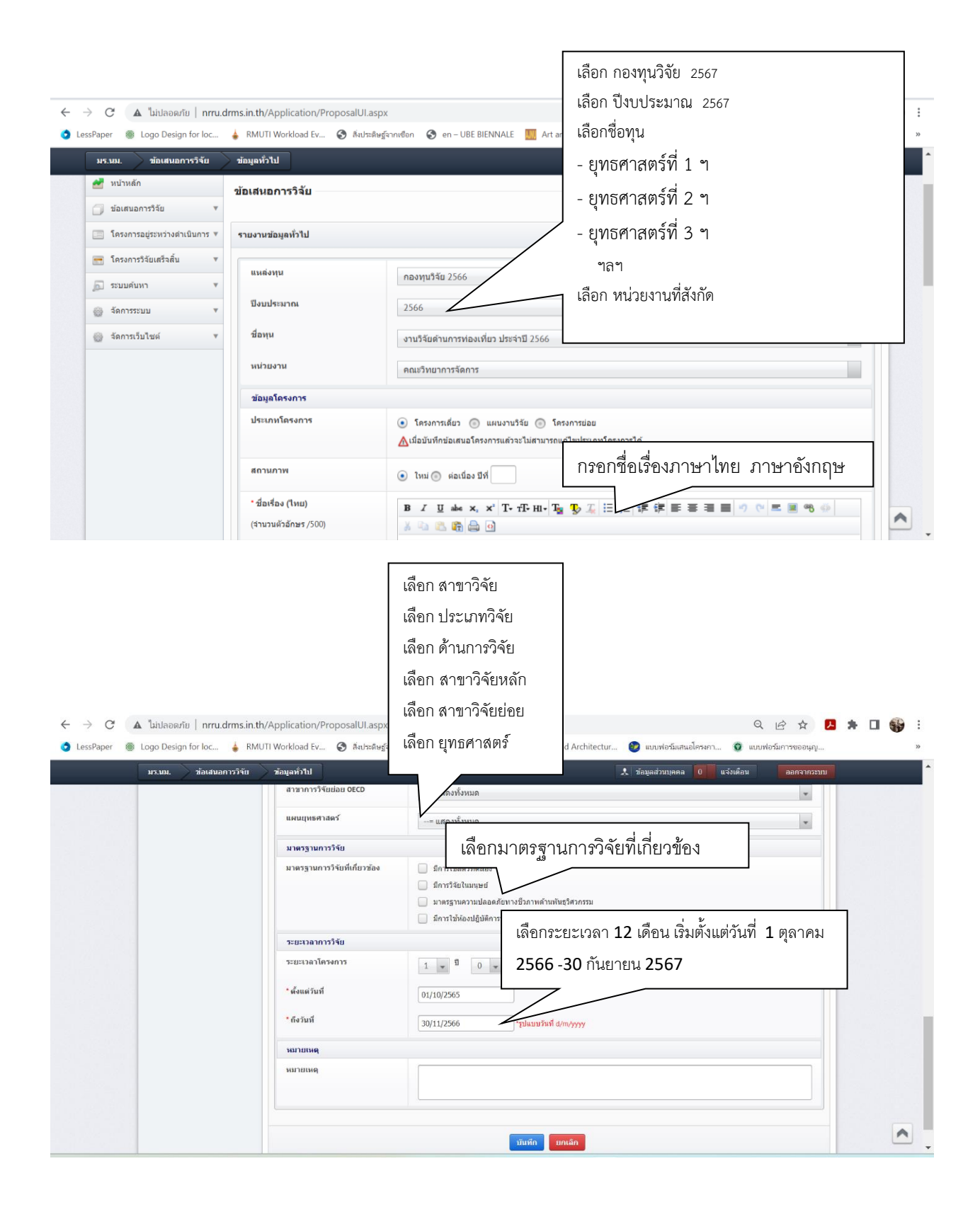

| $\leftarrow$ $\rightarrow$ C (i) nrru.drms.in.th/Application/Prop                                                                                                   | posalUI2.aspx?pid=34                                                                                                    |                                      | ର ☆ :  |
|----------------------------------------------------------------------------------------------------|----------------------------------------------------------------------------------------------------|--------------------------------------|--------|
| มร.เม. ข้อเสนอการวิจัย                                                                                                    | รายละเอียดโครงการ                                                                                                    | 🙏 ข้อมูลส่วนตัว 0 ข้อความ ออกจากระบบ | -      |
| มหมม รัมเป็นมากรรับ<br>มิบฏรามณหล<br>มิหม่างลึก<br>เริ่มสมนอกรรีย์<br>รับสถารณรู่แหรางสำนับกร ∓<br>เริ่มสรารณรับสามธิมามี<br>มามามามามามามามามามามามามามามามามามามา | ¥ัยเสนอการวิจัย           รามอะเมียงโดงการ           *อามสำคัญและก็มารองปิญณาที่ทำการรัย           B         //////////////////////////////////// |                                      |        |
|                                                                                                    |                                                                                                    | Go to Settings to activate Wi        | indows |

| C      Inrru.drms.in.th/Application/Prop | osalUI2.aspx?pi | d=34              |                                                                                |                                                                                                    |                                                | Q ☆ |
|------------------------------------------|-----------------|-------------------|--------------------------------------------------------------------------------|----------------------------------------------------------------------------------------------------|------------------------------------------------|-----|
| <u>มร.นม.</u> ช้อเสนอการวิจัย            | รายละเอียดโครงเ | าาร               |                                                                                | 🙏 ข้อมูลส่วนตัว                                                                                              | 0 ข้อความ ออกจากระบบ                           |     |
|                                          | การนำไปใช้ป     | ระโยชน์ในด้าน     | = แสดงทั้งหมด                                                                  |                                                                                                    | ¥                                              |     |
|                                          | สถานที่ทำวิจัย  |                   |                                                                                |                                                                                                    |                                                |     |
|                                          | แก้ไข           | ประเภท            | ชื่อประเทศ/จังหวัด                                                             | ชื่อสถานที่<br>- ไม่มีต่อนอ                                                                                  | ลบ                                             |     |
|                                          |                 | 25                |                                                                                | ( PAR 2 Diget                                                                                                |                                                |     |
|                                          | สาสำคัญ         |                   |                                                                                |                                                                                                    |                                                |     |
|                                          | *ภาษาไทย        |                   |                                                                                |                                                                                                    |                                                |     |
|                                          | * ภาษาอังกฤษ    |                   |                                                                                |                                                                                                    |                                                |     |
|                                          | การตรวจสอบ      | มทรัพย์สินทางปัญญ | าหรือสิทธิบัตรที่เกี่ยวข้อง                                                    |                                                                                                    |                                                |     |
|                                          |                 |                   | <ul> <li>ไม่มีการตรวจสอบทรัพย์สิ่น</li> <li>ดรวจสอบทรัพย์สิ่นทางปัญ</li> </ul> | มทางปัญญา และ/หรือ สิทธิบัตรที่เกี่ยวข้อง<br>มูญาแล้ว ไม่มีหร้พย์สินทางปัญญา และ/หรือ สิทธิบัตรที่เกี่ยวข่อง |                                                |     |
|                                          |                 |                   | 🥚 ตรวจสอบทรัพย์สินทางปัญ                                                       | มญาแล้ว มีทรัพย์สินทางปัญญา และ/หรือ สิทธิบัตรที่เกี่ยวข้อง                                                  |                                                |     |
|                                          |                 |                   | บันทึก                                                                         | มันทึก ยกเลิก                                                                                                |                                                |     |
|                                          |                 |                   |                                                                                |                                                                                                    | Activate Windows<br>Go to Settings to activate |     |
| About FAOs Webboard                      |                 |                   |                                                                                |                                                                                                    | Copyright © 2016 NRCT                          | -   |

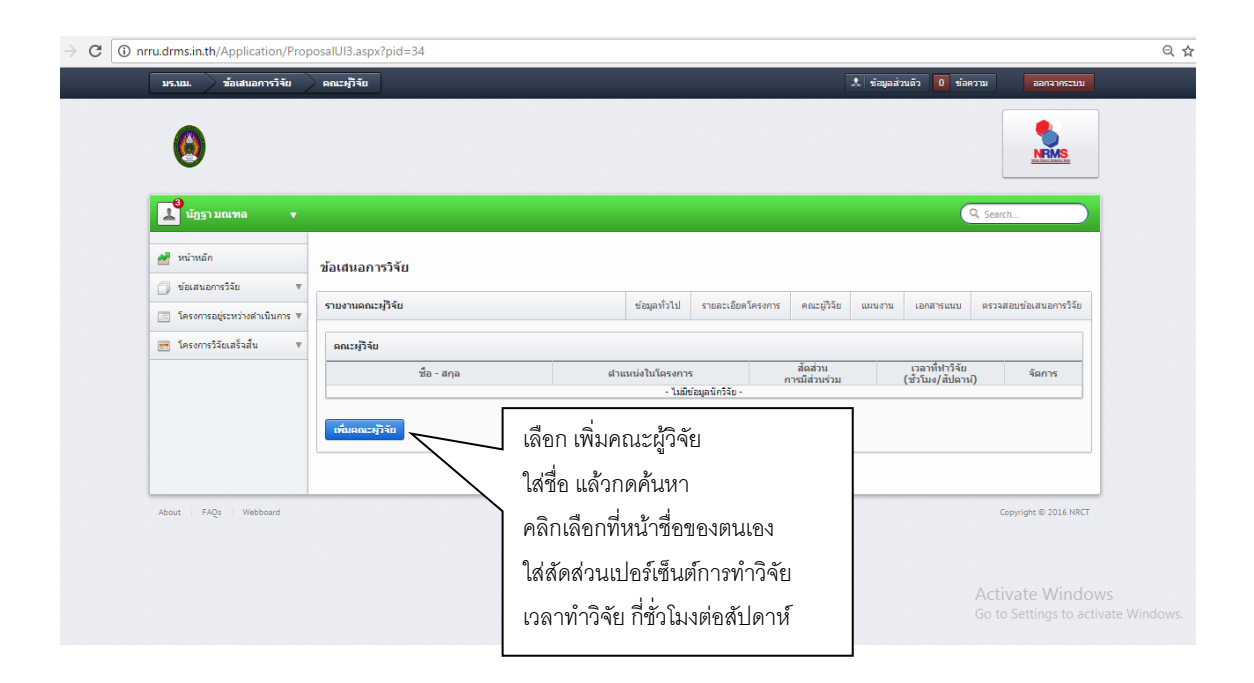

| มร.นม. ข่อเสนอการวิจัย        | แหนงาน 🤱 ข้อมูลส่วนตัว 🚺 ข้อความ ออกจา                                                   |
|-------------------------------|------------------------------------------------------------------------------------------|
| โครงการอยู่ระหว่างดำเนินการ V | <b>นหมงาน</b> ช่อมูลทั่วไป รายละเอียดโครงการ คณะสูงิรัย แสนงาน เอกสารแนบ ดรวจสอบข่อเสนอก |
| 📻 โครงการวิจัยเสร็จสั้น 🔻     | แผนการสาเน็นงานวิจัย                                                                     |
|                               | กิจกรรม ตด. พย. ธด. มด. กพ. มีค. เมย. พด. มีย. กด. สด. กย. จัดการ                        |
|                               | เพื่อแมนแกรส มนิแครรัง<br>เดือก เพิ่มแผนการวิจัย                                         |
|                               | - ให้สีข้อมูลงบประมาณ -                                                                  |
|                               | <del>เพียงแปวนาณ</del><br>รายละเอียงการโหร้องหุภัณฑ์                                     |
|                               | ข้อมูลครูภัณฑ์ งบประมาณ จัดการ                                                           |
|                               | <mark>เช่นเหตุภัณฑ์</mark><br>หลสำเร็จ<br>ปี ผลสำเร็จที่ตาอว่าจะได้วัน ประเภท จัดการ     |
|                               |                                                                                          |

| A ไม่ปลอดภัย   nrru.drms | in.th/Application/ProposalUI4.aspx?pid=2330                                                                                                    | Q \$ (*)                                                                                                    |
|--------------------------|----------------------------------------------------------------------------------------------------|----------------------------------------------------------------------------------------------------|
|                          | รักษาการ           รักษาการ           รักษาการ           รักษาการ           ระบาระบาร           รักษาการ           รักษาการ           รักษาการ           รักษาการ           รักษาการ           รักษาการ           รักษาการ           รักษาการ           รักษาการ           รักษาการ           รักษาการ           รักษาการ           รักษาการ           รักษาการ           รามอะเนียดการ           รามอะเนียดการ | ประเภทงบประมาณ : งบดำเนินการ<br>หมวด : ค่าตอบแทน (ไม่มีค่าตอบแทนนักวิจัย)<br>: ค่าใช้สอย<br>: ค่าวัสดุ<br>กรอกรายละเอียดตามหมวด |
|                          | ร้อมูลกรุศัณร์<br>- ในอี<br>- โมอี                                                                                                    | รมประมาณ จัดการ<br>หัวมูลการจัดชื่อกรูดิณฑ์ -                                                                                   |
|                          | หลสารรร<br>พลสารรรรรรรรรรรรรรรรรรรรรรรรรรรรรรรรรรรร                                                                                                    | <del>ຄັບ ປະທາດານ ໂຄດານ</del><br>ໂຄ - Activate Windows<br>Go to Settions to activate Windows                                     |

| 0                                                                                                 |                         |                  |                |                               |                |                 | NRMS                             |      |  |  |
|---------------------------------------------------------------------------------------------------|-------------------------|------------------|----------------|-------------------------------|----------------|-----------------|----------------------------------|------|--|--|
| 📕 นัฏฐา มณฑล 🔹                                                                                    |                         |                  |                |                               |                |                 | Q Search                         |      |  |  |
| 🛃 หน้าหลัก                                                                                        | ข้อเสนอการวิจัย         |                  |                |                               |                |                 |                                  |      |  |  |
| <ul> <li>ข้อเสนอการวิจัย</li> <li>ข้อเสนอการวิจัย</li> <li>โครงการอยู่ระหว่างดำเนินการ</li> </ul> | เอกสารแนบ               |                  | ข้อมูลทั่วไป   | รายละเอียดโครงการ             | คณะผู้วิจัย แห | สมงาน เอกสารแบบ | เอกสารแมบ ครวจสอบข้อเสนอการวิจัย |      |  |  |
| <ul> <li>โครงการวิจัยเสร็จสั้น</li> </ul>                                                         | เอกการแบบเชื่อเสม       |                  |                |                               |                |                 |                                  |      |  |  |
|                                                                                                   | แก้ไข                   | ชื่อไฟล์         | - ไม่มีข่อมูลไ | ประเภา<br>ฟล์ข้อเสนอโครงการ - | ทเอกสาร        |                 | แนบไฟล์ข้อเสน                    | เอกา |  |  |
|                                                                                                   | ไฟล์แบบ                 | No file selected |                |                               |                |                 | Browse                           |      |  |  |
|                                                                                                   | ประเภทเอกสาร            | ข้อเสนอการวิจัย  |                |                               |                |                 | *                                |      |  |  |
|                                                                                                   | เพิ่มเอกสารแนบเพิ่มเติม |                  |                |                               |                |                 |                                  |      |  |  |
|                                                                                                   |                         |                  |                |                               |                |                 |                                  |      |  |  |

| nrru.drms.in.th/Application/Prop                                                                  | osalUI6.aspx?pid=34                                                                          |                                          |                      |                   |                 |                                | Q       |
|---------------------------------------------------------------------------------------------------|----------------------------------------------------------------------------------------------|------------------------------------------|----------------------|-------------------|-----------------|--------------------------------|---------|
| มร.นม. ช้อเสนอการวิจัย                                                                            | ดรวจสอบข้อเสนอการวิจัย                                                                       |                                          |                      | 🙏 ข้อมูลส่ว       | ทเตัว 0 ข้อความ | ออกจากระบบ                     |         |
| ۲                                                                                                 |                                                                                              |                                          |                      |                   |                 | NRMS.                          |         |
| 上 นัฏฐา มณฑล 🔻                                                                                    |                                                                                              |                                          |                      |                   |                 | *                              |         |
| 🌌 หน้าหลัก                                                                                        | ข้อเสนอการวิจัย                                                                              |                                          |                      |                   |                 | งสอบข้อเสนอการวิจ<br>          | ง์ย<br> |
| <ul> <li>ข้อเสนอการวิจัย</li> <li>ข้อเสนอการวิจัย</li> <li>โครงการอยู่ระหว่างตำเนินการ</li> </ul> | ดรวจสอบช้อเสนอการวิจัย                                                                       | ข้อมูลทั่วไป                             | รายละเอียดโครงการ คะ | นะผู้วิจัย แผนงาน | เอกสารแนบ ต     | รวจสอบข้อเสนอการวิจัย          |         |
| 📷 โครงการวิจัยเสร็จสั้น 🔻                                                                         | ข้อมูลทุน<br>รหัสบ์ครงการ 34<br>รหัสข้อเสนอการวิจัย<br>แหล้งทุน NRRU<br>ชื่อทุน ทุนวิจัยหัฒน | าการเรียนการสอน วิจัยพื้นฐาน วิจัยสถาบัน |                      |                   |                 |                                |         |
|                                                                                                   | ข้อมูลโครงการ<br>ชื่อโครงการ (โทย)<br>ชื่อโครงการ (โทย)<br>ประเภทโครงการ โครงการวิจัย        |                                          |                      |                   |                 |                                |         |
|                                                                                                   | ประเภทการวิจัย<br>สาขาวิจัย<br>ประเภทภารวิจัย                                                |                                          |                      |                   |                 |                                |         |
|                                                                                                   | บระเภทเทาตัวงอ<br>ด้านการวิจัย<br>สาขาการวิจัยกลัด OECD<br>สาขาการวิจัยกลัด OECD             |                                          |                      |                   | A               | ctivate Windows                |         |
| (Ann Franking (December 2014) 24                                                                  | งวงระวมเอาะริวัย                                                                             |                                          |                      |                   |                 | o to settings to activate wind |         |

| มร.นม. ช้อเสนอการวิจัย |                               |                                                          |      |     |                |                               |           |      |                       |      |        |                              | ออกจากระบบ |
|------------------------|-------------------------------|----------------------------------------------------------|------|-----|----------------|-------------------------------|-----------|------|-----------------------|------|--------|------------------------------|------------|
|                        |                               |                                                          |      |     |                |                               |           |      |                       |      |        |                              |            |
|                        | ชื่อ -                        | ក្រែង                                                    |      |     | ตำแหน่<br>- 1: | เป็นโครงการ<br>มัมีข้อมอนักวิ | i<br>ãu - |      | สัดส่วน<br>การมีส่วนร | ער   | (1     | เวลาที่ทำวิจั<br>รัวโมง/สัปด | ย<br>กน์)  |
|                        | แผนการดำเนินงานวิจัย          |                                                          |      |     |                |                               |           |      |                       |      |        |                              |            |
|                        | กิจกรรม                       | ตค.                                                      | WEI. | ธค. | ນດ.            | กพ.                           | มืด.      | ເມຍ. | พค.                   | ນິຍ. | กค.    | สด.                          | กม.        |
|                        | สมประกอบรามออออโครงการวิ      | - ไม่มีข้อมูลแผนการดำเนินงานวิจัย -                      |      |     |                |                               |           |      |                       |      |        |                              |            |
|                        |                               | - ไม่มีข่อมูลงบประเภณ -                                  |      |     |                |                               |           |      |                       |      |        |                              |            |
|                        | รายละเอียดการจัดชื่อครุภัณฑ์  | รายกะเอียดการจัดชื่อคุภัณฑ์                              |      |     |                |                               |           |      |                       |      |        |                              |            |
|                        |                               | ข้อมูลครุภัณฑ์ งบประมาณ                                  |      |     |                |                               |           |      |                       |      |        |                              |            |
|                        |                               | - ใม่มีข้อมูลการจัดข้อครูภัณฑ์ -                         |      |     |                |                               |           |      |                       |      |        |                              |            |
|                        | 10001154                      | พลสามรีกน้ำการว่างได้ดีน                                 |      |     |                |                               |           |      |                       |      | ประเภท |                              |            |
|                        |                               | - ใม้มีข้อมูลนักวิจัย -                                  |      |     |                |                               |           |      |                       |      |        |                              |            |
|                        | เอกสารแนบ                     |                                                          |      |     |                |                               |           |      |                       |      |        |                              |            |
|                        |                               | ชื่อไฟล์ ประเภทเอกสาร                                    |      |     |                |                               |           |      | วัน                   | ที่  |        |                              |            |
|                        |                               | - ไม่มีข้อมูลไฟล์ข้อเสนอโครงการ -                        |      |     |                |                               |           |      |                       |      |        |                              |            |
|                        | ส่งข้อเสนอการวิจัยให้หน่วยงาเ | สงข่อเสนอการริอยไท่หน่วยงานห้วงของ<br>ส่งข้อเสนอการวิจัย |      |     |                |                               |           |      |                       |      |        |                              |            |
|                        |                               |                                                          |      |     |                |                               |           |      |                       |      |        |                              |            |

เมื่อส่งข้อเสนอการวิจัยเรียบร้อยแล้ว แจ้งผู้ประสานงาน